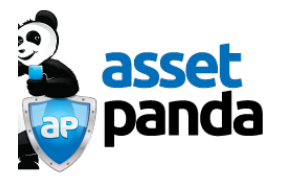

## **Asset Panda Mobile Audit Function**

One of Asset Panda's most effective features is its ability to conduct fast and easy asset audits using mobile devices. The new audit function of the iOS and Android apps allows the users to carry out onsite audits via barcode scanning, automatically update location and area information and generate audit exception reports.

The audit function is found in the app's tools menu

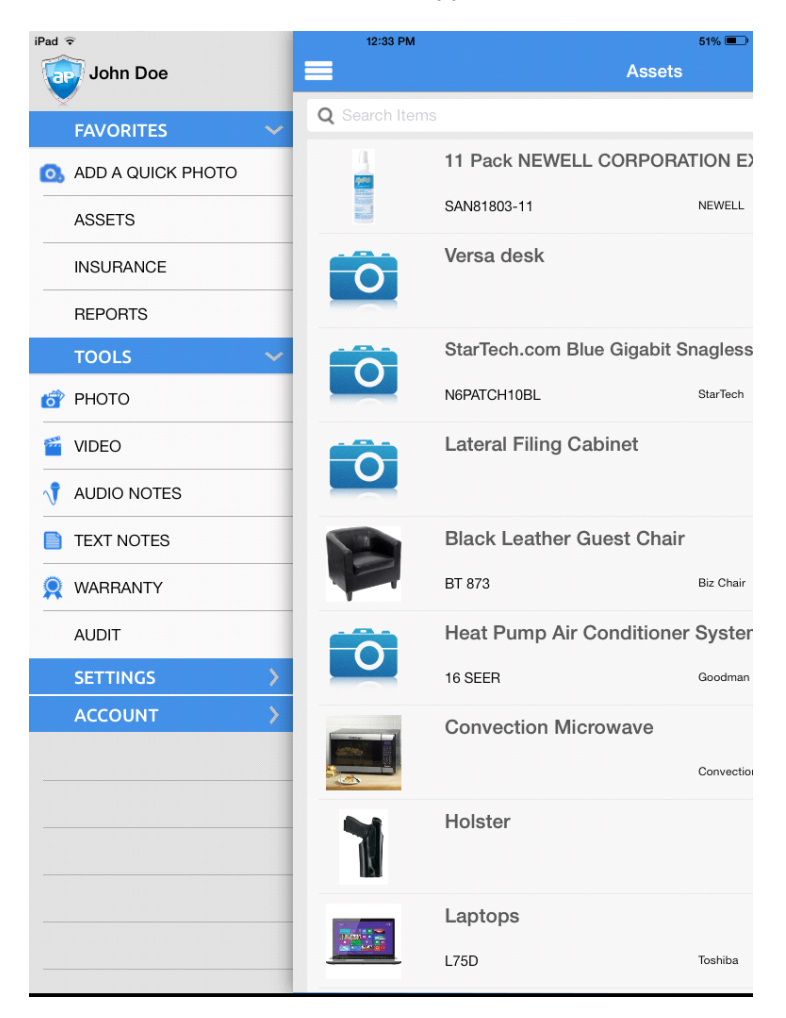

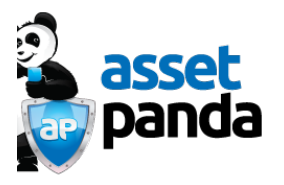

The first screen is used to set up the audit default location and area, plus other additional fields. In addition, audit mode allows the automatic recording of GPS location, automatic update of the audit default field, and a choice to show the asset details after each update

| iPad 🗢 |                                      | 12:28 PM         | 52% 💷 |
|--------|--------------------------------------|------------------|-------|
|        |                                      | Audit            |       |
|        | Setup Audit Defaults                 |                  |       |
|        | Location                             |                  |       |
|        | Area                                 |                  |       |
|        | Audit Fields                         |                  |       |
|        | Choose Additional Fields             |                  |       |
|        | Record GPS Location                  |                  |       |
|        | Always Update to Audit Default Field | 5                |       |
|        | Show Asset Details After Each Scan   |                  |       |
|        |                                      | Start Audit Mode |       |
|        |                                      |                  |       |
|        |                                      |                  |       |
|        |                                      |                  |       |
|        |                                      |                  |       |
|        |                                      |                  |       |
|        |                                      |                  |       |
|        |                                      |                  |       |

## These is an example of the choices

| iPad 🗢                              | 12:35 PM         | ≠ 50% 🗩 |
|-------------------------------------|------------------|---------|
| =                                   | Audit            |         |
| Setup Audit Defaults                |                  |         |
| Location                            |                  |         |
| Headquarters                        |                  |         |
| Equipment Storage                   |                  |         |
| Audit Fields                        |                  |         |
| Choose Additional Fields            |                  |         |
| Record GPS Location                 |                  |         |
| Always Update to Audit Default Fiel | lds              |         |
| Show Asset Details After Each Scar  | n                |         |
|                                     | Start Audit Mode |         |
|                                     |                  |         |
|                                     |                  |         |
|                                     |                  |         |
|                                     |                  |         |
|                                     |                  |         |
|                                     |                  |         |
|                                     |                  |         |
|                                     |                  |         |
|                                     |                  |         |
|                                     |                  |         |
|                                     |                  |         |
|                                     |                  |         |
|                                     |                  |         |
|                                     |                  |         |

Asset Panda 3000 Internet Blvd. Suite 100 Frisco, Texas 75034

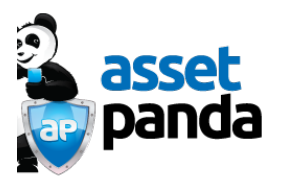

After pressing "Start Audit Mode", the choices are to start a new audit or update an ongoing audit

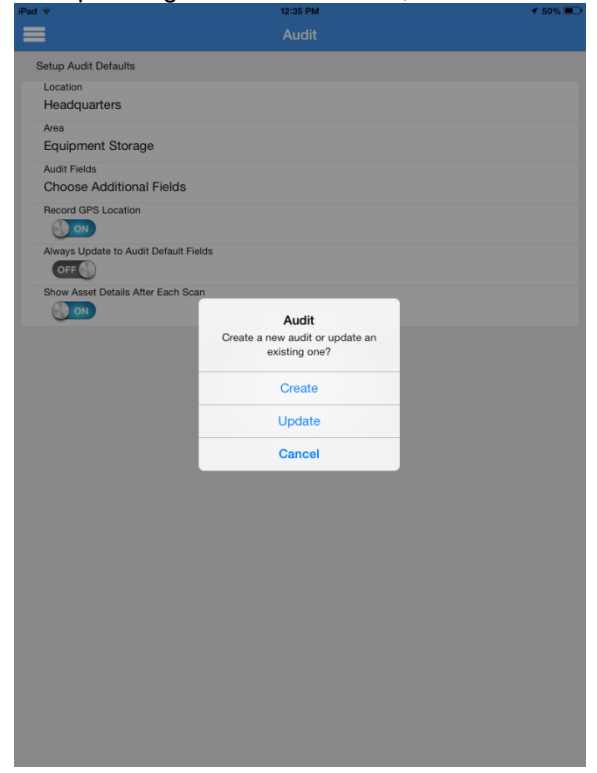

## The audit name is selected from a list

| iPad 🗢                                   | 12:35 PM | 7 50% 💷 |
|------------------------------------------|----------|---------|
| =                                        | Audit    |         |
| Setup Audit Defaults                     |          |         |
| Location<br>Headquarters                 |          |         |
| Area<br>Equipment Storage                |          |         |
| Audit Fields<br>Choose Additional Fields |          |         |
| Record GPS Location                      | audit1   |         |
| Always Update to Audit Default           |          |         |
| Show Asset Details After Each :          |          |         |
|                                          |          |         |
|                                          |          |         |
|                                          |          |         |
|                                          |          |         |
|                                          |          |         |
|                                          |          |         |
|                                          |          |         |
|                                          |          |         |
|                                          |          |         |
|                                          |          |         |
|                                          |          |         |

Asset Panda 3000 Internet Blvd. Suite 100 Frisco, Texas 75034

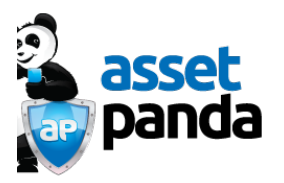

Audits are carried out by either manually entering an asset ID number or scanning a barcode

| iPad 🗢                            | 12:35 PM                                     | ≠ 50% 💷 |
|-----------------------------------|----------------------------------------------|---------|
| =                                 |                                              |         |
| Setup Audit Defaults              |                                              |         |
| Location                          |                                              |         |
| Headquarters                      |                                              |         |
| Area<br>Equipment Storage         |                                              |         |
| Audit Fields                      |                                              |         |
| Choose Additional Fields          |                                              |         |
| Record GPS Location               |                                              |         |
| Always Update to Audit Default Fi | elds                                         |         |
| Show Asset Details After Each So  | an                                           |         |
| ON                                | Bar Code Input                               |         |
|                                   | Please choose a way to enter the<br>Bar Code |         |
|                                   | Manually Enter ID                            |         |
|                                   | Scan Barcode                                 |         |
|                                   | Close Audit                                  |         |
|                                   |                                              |         |
|                                   |                                              |         |
|                                   |                                              |         |
|                                   |                                              |         |
|                                   |                                              |         |
|                                   |                                              |         |
|                                   |                                              |         |
|                                   |                                              |         |
|                                   |                                              |         |
|                                   |                                              |         |
|                                   |                                              |         |
|                                   |                                              |         |

Pressing the scanning a barcode function brings up the scanning screen

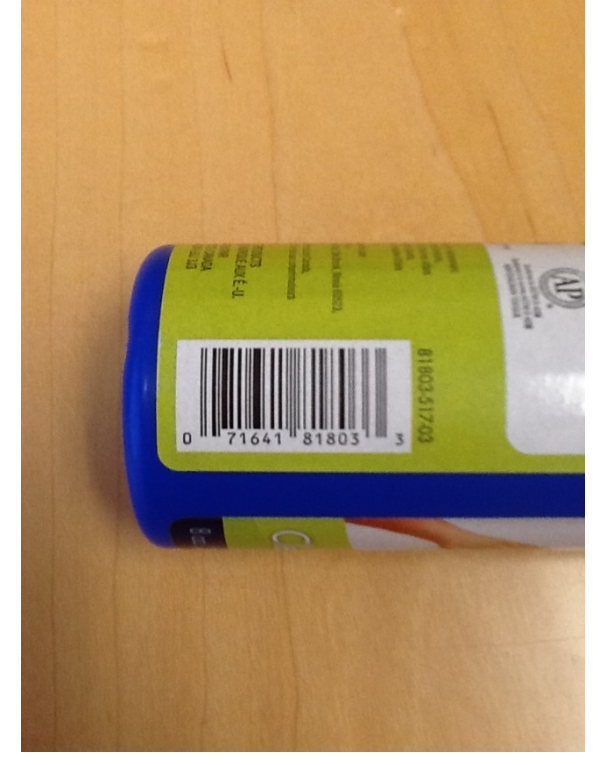

Asset Panda 3000 Internet Blvd. Suite 100 Frisco, Texas 75034 www. assetpanda.com info@assetpanda.com Phone: 855-214-1521

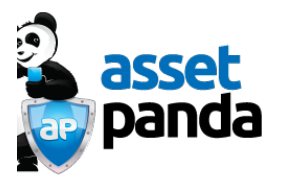

After the barcode is scanned, if the app finds discrepancies between the asset existing information and the audit default fields, it will either automatically update them or ask if updating is desired depending on the initial audit setting choice.

| iPad 🗢                              | 12:0                               | o PM                                               |        | 7 50%      |
|-------------------------------------|------------------------------------|----------------------------------------------------|--------|------------|
|                                     |                                    |                                                    |        |            |
| O<br>O Pho                          | otos                               | <b>☆</b> A                                         | ctions |            |
| Description                         |                                    |                                                    |        |            |
| • Name<br>11 Pack NEWELL CORPO      | RATION EXPO WHIT                   | E BOARD CLEANER                                    | 3      |            |
| Est. cost \$<br>32.36               |                                    |                                                    |        |            |
| Replacement Cost \$                 |                                    |                                                    |        |            |
| Asset ID<br>0071641818033           |                                    |                                                    |        |            |
| Location<br>Pico Neighborhood Subst | atic                               |                                                    |        |            |
| Area<br>Lockers                     | Asset<br>Would you like to<br>Defa | Asset Details<br>Would you like to update to Audit |        |            |
| Category<br>Office Supplies         | No                                 | YES                                                |        |            |
| Brand<br>NEWELL                     |                                    |                                                    |        |            |
| Model<br>SAN81803-11                |                                    |                                                    |        |            |
| Serial #<br>B004LD9U8U              |                                    |                                                    |        | -          |
| Purchase Date                       |                                    |                                                    |        |            |
| Purchased From                      |                                    |                                                    |        |            |
| Custom Fields                       |                                    |                                                    |        |            |
| Quantity                            |                                    |                                                    |        |            |
| ld number                           |                                    |                                                    |        |            |
| Office                              |                                    |                                                    |        | <b>•</b> > |
| Floor                               |                                    |                                                    |        |            |

In this example, the location and area fields for this asset have been updated to the audit defaults.

| <back< th=""><th>Asset</th><th></th></back<> | Asset                                    |        |
|----------------------------------------------|------------------------------------------|--------|
|                                              | O Photos ☆ Ac                            | ctions |
| Description                                  |                                          |        |
| * Name<br>11 Pack NEWE                       | ELL CORPORATION EXPO WHITE BOARD CLEANER | 1      |
| Est. cost \$<br>32.36                        |                                          |        |
| Replacement Cost                             | \$                                       |        |
| Asset ID<br>007164181803                     | 33                                       | =      |
| Location<br>Headquarters                     |                                          | >      |
| Area<br>Equipment Sto                        | prage                                    | >      |
| Category<br>Office Supplies                  | s                                        | >      |
| Brand<br>NEWELL                              |                                          |        |
| Model<br>SAN81803-11                         |                                          |        |
| Serial #<br>B004LD9U8U                       |                                          | -      |
| Purchase Date                                |                                          | >      |
| Purchased From                               |                                          |        |
| Custom Fiel                                  | lds                                      |        |
| Quantity                                     |                                          |        |
| ld number                                    |                                          |        |
| Office                                       |                                          |        |
| Floor                                        |                                          |        |

Asset Panda 3000 Internet Blvd. Suite 100 Frisco, Texas 75034 www. assetpanda.com info@assetpanda.com Phone: 855-214-1521

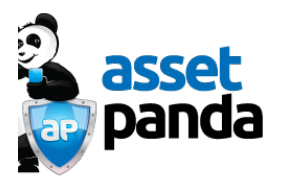

Pressing the Back button brings up the audit menu to continue or end the audit.

| iPad 🗢                                   | 12:36 PM                                                       | 🕈 50% 💻 |
|------------------------------------------|----------------------------------------------------------------|---------|
| ≡ .                                      |                                                                |         |
| Setup Audit Defaults                     |                                                                |         |
| Location<br>Headquarters                 |                                                                |         |
| Area<br>Equipment Storage                |                                                                |         |
| Audit Fields<br>Choose Additional Fields |                                                                |         |
| Record GPS Location                      |                                                                |         |
| Always Update to Audit Default Fiel      | lds                                                            |         |
| Show Asset Details After Each Scar       |                                                                |         |
|                                          | Bar Code Input<br>Please choose a way to enter the<br>Bar Code |         |
|                                          | Manually Enter ID                                              |         |
|                                          | Scan Barcode                                                   |         |
|                                          | Close Audit                                                    |         |
|                                          |                                                                |         |
|                                          |                                                                |         |
|                                          |                                                                |         |
|                                          |                                                                |         |
|                                          |                                                                |         |
|                                          |                                                                |         |
|                                          |                                                                |         |
|                                          |                                                                |         |

Audit history will be tracked in the asset record. This can be accessed via the app or the web. However the web application allows viewing the actual asset location in a map format from the recorded GPS coordinates. This is done by going to Audit History and clicking on "Show on Map"

|                                   | 11<br>CL             | 11 Pack NEWELL CORPORATION EXPO WHITE BOARD<br>CLEANER, SAN81803-11, NEWELL |                   |                 |  |
|-----------------------------------|----------------------|-----------------------------------------------------------------------------|-------------------|-----------------|--|
| 222 P                             |                      | Headquarters: Equipment Storage<br>12/05/2013 I WEET f SWIE in SWIE         |                   |                 |  |
| 200 -<br>100 -                    |                      | Headquarters                                                                | Equipment Storage | Office Supplies |  |
| Asset ID                          |                      |                                                                             | Purchase date     |                 |  |
| 0071641818033                     |                      |                                                                             |                   |                 |  |
| Name*                             |                      |                                                                             | Description       |                 |  |
| 11 Pack NEWELL C                  | CORPORATION EXPO WHI |                                                                             |                   |                 |  |
| Purchased from                    |                      |                                                                             | Brand             |                 |  |
|                                   |                      |                                                                             | NEWELL            |                 |  |
| Replacement cost                  |                      |                                                                             | Model             |                 |  |
|                                   |                      |                                                                             | SAN81803-11       |                 |  |
| Estimated cost                    |                      |                                                                             | Serial #          |                 |  |
| \$32.36                           |                      |                                                                             | 8004L09U8U        |                 |  |
| Date added                        |                      |                                                                             |                   |                 |  |
| 12/05/2013 12:                    | 29 PM                |                                                                             |                   |                 |  |
| Custom field 4                    |                      |                                                                             | Custom field 5    |                 |  |
| Finan                             |                      |                                                                             | ld averbag        |                 |  |
| Ploor                             | menu A               | -                                                                           | io nomoer         |                 |  |
|                                   |                      |                                                                             |                   |                 |  |
| UTTICE                            | menu 1               |                                                                             | Property status   |                 |  |
| Quantity                          |                      |                                                                             |                   |                 |  |
|                                   |                      |                                                                             |                   |                 |  |
| is active                         | Yes                  |                                                                             | Status            |                 |  |
|                                   |                      |                                                                             | Active            |                 |  |
| <ul> <li>Audit History</li> </ul> |                      |                                                                             |                   |                 |  |
| Audit Name                        | Date/Time            | Location                                                                    | Area              |                 |  |
| audit1                            | 05/12/2013 - 12:35   | Headquarters                                                                | Equipment Storage | Show on map     |  |

Asset Panda 3000 Internet Blvd. Suite 100 Frisco, Texas 75034 www. assetpanda.com info@assetpanda.com Phone: 855-214-1521

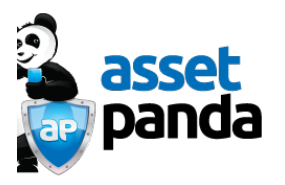

Using standard zooming functions the asset can be tracked to an individual building.

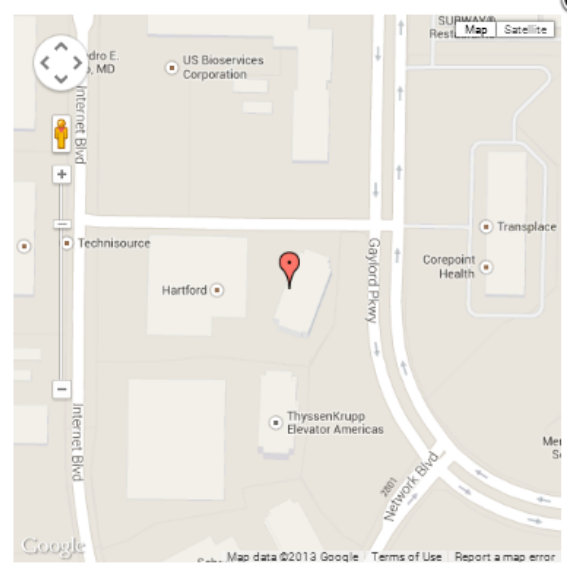

Audit reports can be created on Asset Panda reports section by clicking on "Add Audit Custom Report".